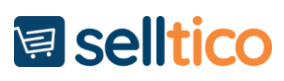

## Uputstvo za export na Kupindo

Na kartici **Artikli** u tabeli gde se nalaze artikli kliknite desnim kikom da Vam se otvori meni. U meniju izaberete Export artikla.

|          | •                |                                                                                                    |                                      |
|----------|------------------|----------------------------------------------------------------------------------------------------|--------------------------------------|
| 47       | Narudžbine 10    | Q                                                                                                    | Karakt                               |
| &        | Artikli          | Pretraži Q 🗙 Izaberi dobavljače                                                                        | ✔ Izaberi proizvođače                |
| *        | Kupci i partneri | Dodaj novi artikal (F2)     Ukupno artikala: 287 Po strani: 100     Selektovano: 1   Artikil           | iz svih kategorija                   |
| 2        | Analitika        |                                                                                                    |                                      |
|          | Stranice         | 712     AMD Ryzen Threadringer 1950X 16 cores 3 4GHz (4 0GHz) Br                                       |                                      |
|          | Baneri i slaider | <ul> <li>712</li> <li>AMD Ryzen Threadripper 1920X 12 cores 3.5GHz (4.0GHz) Br</li> </ul>              |                                      |
|          |                  | ✓ 714 ✓ A AMD Ryzen Threadripper 1900X 8 cores 3.8GHz (4.0GHz) Bo:                                     | •••••                                |
|          | Vesti            | 715 V AMD Rvzen 7 1800X 8 cores 3.6GHz (4.0GHz) Box                                                    |                                      |
|          | Komentari 2      | 716 <b>A</b> AMD Ryzen 7 1700 8 cores 3.0GHz (3.7GHz) Box                                              | Dodaj novi artikal (F2)              |
|          | Kontakt podaci   |                                                                                                    | Izmeni artikal (F4)                  |
| <b>A</b> | Web import       | 718 	 AMD Ryzen 5 1600 6 cores 3.2GHz (3.6GHz) Box                                                     | Uredi opis (F7)                      |
| •.       | ,<br>K           | 719 < AMD Ryzen 5 2400G 4 cores 3.6GHz (3.9GHz) Box                                                    | Obrada karakteristika                |
|          | Korisnici        | 720 . AMD Ryzen 5 1500X 4 cores 3.6GHz (3.7GHz) Box                                                    | Obriši artikal/le (F8)               |
|          | Šifarnici        | ▲ 721 ▲ AMD Ruter 51400 4 cores 3 26Hz /3 46Hz) Box                                                    | Osveži (F5)                          |
| B2B      | B2B Admin        | 721         AMD Rysen 3 1400 4 cores 3 2 C(ls (3 7C(ls)) Box           AMD Rysen 2 12002 ( status) Box | Promeni grupu<br>Promeni proizvođača |
|          |                  | 722 - AIVID Ryzen S 1500X 4 cores 3.3GHz (3.7GHz) Box                                                  | Promeni tio                          |
| 05       | Podešavanja      | 723 - AMD Ryzen 3 2200G 4 cores 3.5GHz (3.7GHz) Box                                                    | Promeni vrstu cene                   |
|          |                  | 🖋 724 🖌 - AMD Ryzen 3 1200 4 cores 3.1GHz (3.4GHz) Box                                                 | Promeni količinu                     |
|          |                  | 🔗 725 🖌 - ASUS RAMPAGE VI EXTREME                                                                      | Promeni poresku stopu                |
|          |                  | 726 Y - ASUS RAMPAGE VLAPEX                                                                            | Promeni težinu                       |
|          |                  |                                                                                                    | Dodeli tagove                        |
| _        |                  | ASUS KUG MAXIMUS X FURMULA                                                                             | Dodavanje slike                      |
|          |                  | 728 - ASUS ROG MAXIMUS X CODE                                                                          | Export artikala                      |
|          |                  | 🔗 729 🖌 - ASUS STRIX X299-XE GAMING                                                                    | Masovni edit                         |
|          |                  |                                                                                                    | Dodela karakteristika                |

Kada otvorite export artikla vidite sledeće stvari:

| Export artikala             |                                      | × |  |  |
|-----------------------------|--------------------------------------|---|--|--|
| Kupindo • Da N              | Export <b>X</b> ML <b>•</b> Exportuj |   |  |  |
| EXPORT SVIH ARTIKALA (.xls) |                                      |   |  |  |

U padajućem meniju izaberite Kupindo.

**SELLTICO** Cara Dušana 65, 18000 Niš, Srbija info@selltico.com +381 18 514 446 +381 63 308800 www.selltico.com

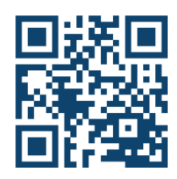

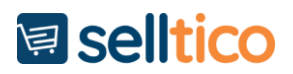

Klikom na DA Vam prikazuje artikle koji su dodeljeni za export, a NE Vam prikazuje artikle koji nisu dodeljeni za export.

Klikom na plus (+) artikle koje ste selektovali dodeljujete za export, a ako kliknete iks onda te artikle izbacujete iz exporta.

U padajućem meniju izaberite format fajla za export.

Klik na dugme Eksportuj Vas vodi na novu stranu za administraciju exporta za Kupindo.

| Export - Kupindo                 |                                                                |           |  |  |
|----------------------------------|----------------------------------------------------------------|-----------|--|--|
| Upari grupe                      | Izaberi grupe                                                  | Eksportuj |  |  |
|                                  |                                                                |           |  |  |
|                                  |                                                                |           |  |  |
| Upari grupe Vas vodi<br>Kupindu. | na stranicu gde povezujete grupe Vaše prodavnice sa grupama na |           |  |  |

U levom padajućem meniju videćete grupe sa Kupinda, a u desnom grupe sa Vaše prodavnice.

| Povezivanje grupa                 |                    |  |  |  |  |
|-----------------------------------|--------------------|--|--|--|--|
| Kupindo grupe                     | Grupe u prodavnici |  |  |  |  |
| Izaberite grupu 🔹                 | Izaberite grupu 🔹  |  |  |  |  |
| Razveži                           | Poveži             |  |  |  |  |
|                                   |                    |  |  |  |  |
|                                   |                    |  |  |  |  |
|                                   |                    |  |  |  |  |
| Učitavanje fajla za Kupindo grupe |                    |  |  |  |  |
| Одабери датотеку Није одабрано    |                    |  |  |  |  |
|                                   |                    |  |  |  |  |

Izaberite odgovarajuću grupu u levom i desnom padajućem meniju Kliknite na Poveži.

| Primer:                 |                    |  |  |  |  |  |  |
|-------------------------|--------------------|--|--|--|--|--|--|
| Povezivanje grupa       |                    |  |  |  |  |  |  |
| Kupindo grupe           | Grupe u prodavnici |  |  |  |  |  |  |
| Laptopovi <-> Laptopovi | Laptopovi - 1      |  |  |  |  |  |  |
| Razveži                 | Poveži             |  |  |  |  |  |  |

SELLTICO Cara Dušana 65, 18000 Niš, Srbija info@selltico.com +381 18 514 446 +381 63 308800 www.selltico.com

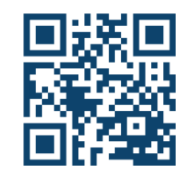

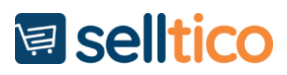

## Primer povezanih grupa:

| Kupindo grupe           |   |  |  |
|-------------------------|---|--|--|
| Laptopovi <-> Laptopovi | Ŧ |  |  |
| Razveži                 |   |  |  |

Ako ste pogrešili povezivanje i želite da razvežete grupu izaberite povezanu grupu i kliknite dugme Razveži.

Izaberi grupe je opciono. Tom opcijom odabirate određene grupe koje želite da eksportujete. Ako želite da eksportujete sve grupe onda tu opciju ne dirate već samo kliknite export.

Kada kliknete na dume export sačekajte par minuta da se export završi. Kada se export završi dobijate XML fajl za Kupindo.

**SELLTICO** Cara Dušana 65, 18000 Niš, Srbija info@selltico.com +381 18 514 446 +381 63 308800 www.selltico.com

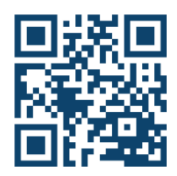